## How to nominate for a position on Swim Central

- 1. Members can log in and click on their event calendar.
- 2. Find the Event you are nominating for and click on it
- 3. Click on the Nominations Tab at top Right
- 4. Click on nominate for the position you wish to nominate for and your nomination will be submitted

| <ul> <li>⊘ &lt; March ▲ 2020 ▲ &gt;</li> </ul> |                           |                                    |                                   |                    |            | )        | Details 🋗                                             | Nominations |
|------------------------------------------------|---------------------------|------------------------------------|-----------------------------------|--------------------|------------|----------|-------------------------------------------------------|-------------|
| Mon                                            | Tue                       | Wed                                | Thu                               | Fri                | Sat        | Sun      | 2020 SA District Champions                            | hips        |
|                                                |                           |                                    |                                   |                    |            | <b>1</b> | No Nominations Found<br>Why not submit a Race Nominat | ion now?    |
| 2                                              | 3                         | 4                                  | 2 5                               | 2 6                | <b>3</b> 7 | 3 8      |                                                       |             |
|                                                |                           |                                    | ••                                | ••                 | •••        | •••      |                                                       | Nominate 🛔  |
| 2020 C<br>2020 S<br>Voraee                     | A District (<br>2020 NT ( | Champion<br>Champion<br>Open and J | ships 5-9 N<br>ships<br>Age Champ | larch<br>bionships |            |          | Position Nominations                                  |             |
|                                                |                           |                                    |                                   |                    |            |          | Desition                                              |             |

5. If you do not meet the requirements for the position. You will be able to click on apply now and follow the steps to apply and then nominate for the position

| Position Nominations                |                                              |
|-------------------------------------|----------------------------------------------|
| Position                            | Eligible                                     |
| Team Coach<br>TO Other              | Apply Now      Working With Children     Che |
| Team Manager<br>TO Other            | Apply Now 2<br>Working With Children<br>Che  |
| Team Technical Official<br>TO Other | Apply Now 1<br>Working With Children<br>Che  |

- 6. Once you have successfully nominated for a position when you refresh the screen it will say you have nominated.
- 7. When approved by event organiser member will receive an email stating the nomination has been approved.

| Position Nominations     |          |           |
|--------------------------|----------|-----------|
| Position                 | Eligible |           |
| Team Coach<br>TO Other   | ۰        | Nominated |
| Team Manager<br>TO Other | ٥        | Nominated |
| Team Technical Official  | ٥        | Nominated |